Порядок действий для получения счетов за ЖКУ посредством электронной почты (при условии уже имеющегося личного кабинета в МОС и МОСОБЛЕИРЦ)

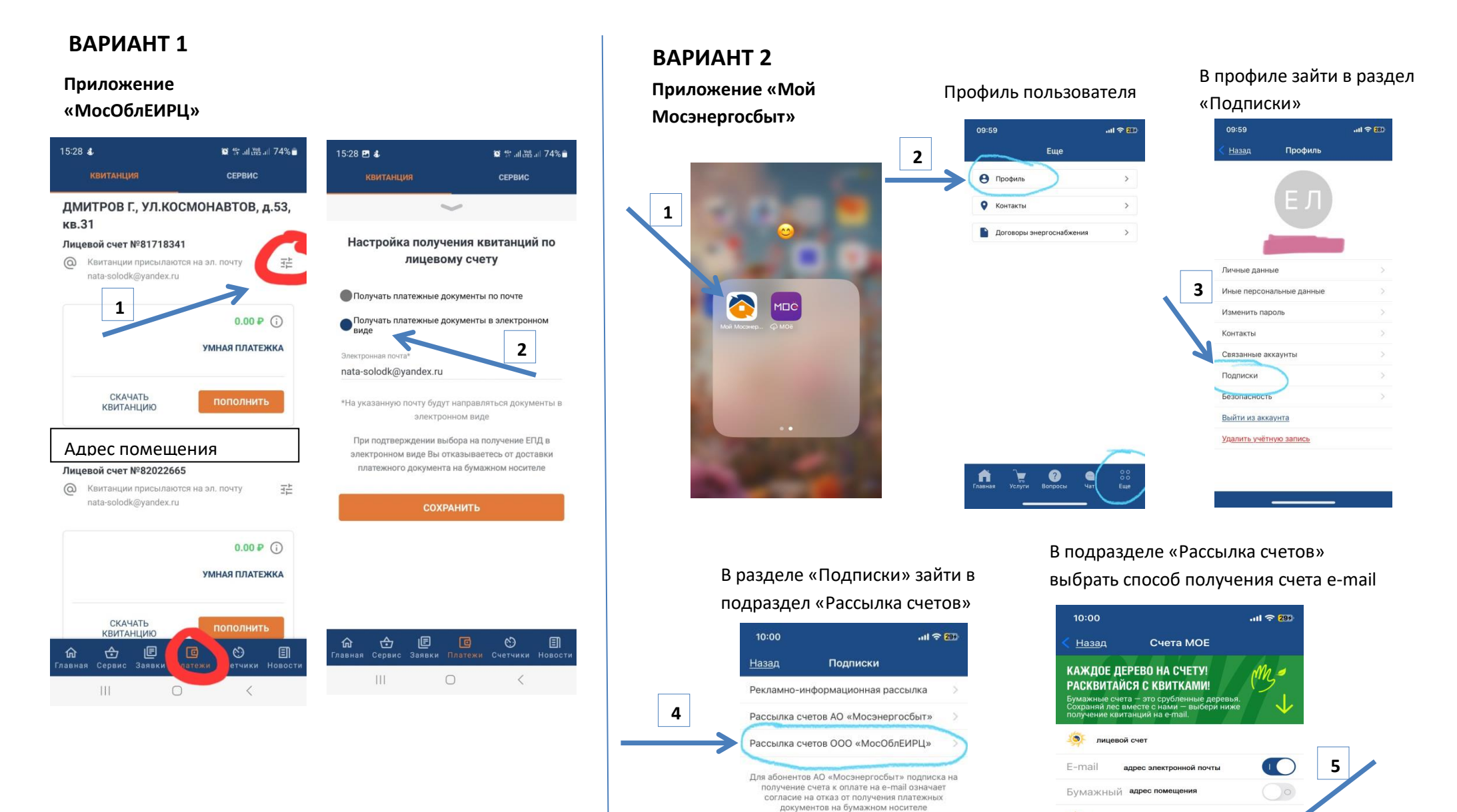

.

E-mail

пицерой сче

Бумажный адрес помещения

адрес электронной почты